# How to Review the history of Originator transactions and their statuses:

The Electronic Personnel Action Forms (EPAF) menu can be accessed from the Employee Tab. Within the EPAF Menu, you will see the links to navigate the process. Click on the link labeled **"EPAF Originator Summary"** to review transactions saved but not submitted and those transactions submitted for approval.

| Personal Information Alun                        | nni and Friends Student Financial Aid Faculty Services Employee Finance |  |  |  |
|--------------------------------------------------|-------------------------------------------------------------------------|--|--|--|
| Search                                           | GO RETURN TO EMPLOYEE MENU SITE MAP HELP EXIT                           |  |  |  |
| Electronic Personnel Action Form                 |                                                                         |  |  |  |
| EPAF Approver Summary<br>EPAF Originator Summary |                                                                         |  |  |  |
| New EPAF<br>EPAF Proxy Records                   |                                                                         |  |  |  |
| Act as a Proxy<br>RELEASE: 8.9                   | /                                                                       |  |  |  |

You may also review your **EPAF transaction status** by clicking on the **Originator Summary** link. You can look at the **details** for any given employee transaction in the list.

To **preview the EPAF after submission**, click on the EPAF Originators Summary link at the bottom of the screen or return to the EPAF main menu and click the EPAF originator Summary link.

Approval Types | Routing Queue | Transaction History

 New EPAF
 EPAF Originator Summary

 Return to EPAF Menu

17

Once at the **EPAF Summary** screen, locate (by transaction number, or date) the recently submitted transaction or any other transaction in your summary and click on the employee name to access the EPAF preview screen.

EPAF Originator Summary

| Current History                                       |                |                         |                                                                        |                                             |                       |                           |            |
|-------------------------------------------------------|----------------|-------------------------|------------------------------------------------------------------------|---------------------------------------------|-----------------------|---------------------------|------------|
| TH Select the link under Name to ac                   | cess details o | f the transactio        | n, or select the link under Transaction to                             | update the transactio                       | n.                    |                           |            |
| Transaction Status: All Disapproved                   | Go             |                         |                                                                        |                                             |                       |                           |            |
| 1 - 25 of 31 Next \varTheta                           | Use th         | New EPAF  <br>ne arrows | Default Routing Queue   Search   Superu<br>to sort the columns in asce | ser or Filter Transaction<br>nding or desce | ending order          | 1                         |            |
| EPAF Transactions                                     | +              | ¥                       | +                                                                      | +                                           | ♦                     | +                         |            |
| ▲ Name<br>▼                                           | ∆ ID<br>▼      | ▲ Transaction<br>▼      | ▲ Type of Change<br>▼                                                  | A Submitted Date<br>▼                       | ≜ Effective Date<br>⊽ | A Transaction Status<br>▼ | Links      |
| Arlum, Cortez<br>Payroll Specialist, 004111-00        | J00738108      | 1205                    | Job Salary Adjustment                                                  | Jun 10, 2013                                | Jun 10, 2013          | Pending                   | Comments   |
| Arlum, Cortez<br>SUMMER SCHOOL INSTRUCT,<br>000303-00 | J00738108      | 1176                    | Summer Faculty- 2nd Summer Session<br>Compensation                     | Jun 03, 2013                                | Jun 03, 2013          | Voided                    | Comments   |
| Arlum, Cortez<br>SUMMER SCHOOL INSTRUCT,<br>000303-00 | J00738108      | 1175                    | Summer Faculty- 1st Summer Session<br>Compensation                     | Jun 03, 2013                                | Jun 01, 2013          | Voided                    | Comments   |
| Arlum, Cortez<br>Payroll Specialist, 004111-00        | J00738108      | 1174                    | Job Termination                                                        | Jun 03, 2013                                | Jun 03, 2013          | Voided                    | Comments   |
| Arlum, Cortez<br>Adjunct Faculty, 000505-00           | J00738108      | 1173                    | Summer Faculty- 1st Summer Session<br>Compensation                     | Jun 03, 2013                                | Jun 01, 2013          | Voided                    | Comments   |
| Arlum, Bradley<br>Research Specialist, 207393-00      | J00738110      | 1172                    | Job-Re-Appointment                                                     | Jun 03, 2013                                | Jun 03, 2013          | Voided                    | Comments   |
| Arlum, Bradley<br>Research Specialist, 207393-00      | J00738110      | 1171                    | Job-Re-Appointment                                                     | Jun 03, 2013                                | Jun 03, 2013          | Voided                    | Comments   |
| Arlum, Cortez<br>Payroll Specialist, 004111-00        | J00738108      | 1170                    | Job Title Change                                                       | Jun 03, 2013                                | Jun 03, 2013          | Voided                    | Comments   |
| Arlum, Cortez<br>Payroll Specialist, 004111-00        | J00738108      | 1167                    | Job Transfer                                                           | Jun 03, 2013                                | Jan 01, 2013          | Voided                    | Comments   |
| Arlum, Cortez<br>Extra Services-FN, 000010-00         | J00738108      | 1166                    | One Time Payment                                                       | Jun 03, 2013                                | Jun 03, 2013          | Voided                    | Comments   |
| Arlum, Cortez<br>Pavroll Specialist 004111-00         | J00738108      | 1165                    | Job Salary Adjustment                                                  | Jun 03, 2013                                | Jun 03, 2013          | Voided                    | **Comments |

From the Originators Summary Click on the Employee Name to access the EPAF preview

18

From the **EPAF preview screen** you can review the approval category used, the transaction number generated to uniquely identify the transaction, the transaction history, comments added, routing queue progression as well as a transaction snapshot.

## **EPAF** Preview

 St You are acting as an Originator.

 Name and ID:
 Cortez Arlum, J00738108
 Job and Suffix: 004111-00, Payroll Specialist

 Transaction:
 1165
 Query Date:
 Jun 03, 2013

 Transaction Status: Pending
 Last Paid Date:

 Approval Category:
 Job Salary Adjustment, J00009

 Next T
 Add Comment

The name and ID of the employee is provided along with the transaction number and the approval category used.

**Note:** If the EPAF has not been approved by the first level approver yet, you can click on the Return for Correction if you discover a last minute update.

Approval Types | Comments | Routing Queue | Transaction History

- indicates a required field.

## Job Salary Adjustment, 004111-00 Payroll Specialist

| Enter Changes        | Current Value | New Value  | - |
|----------------------|---------------|------------|---|
| Jobs Effective Date: | 01/01/2013    | 06/03/2013 |   |
| Personnel Date :     | 01/01/2013    | 06/03/2013 |   |
| Salary:              | 30000         | 35000      |   |
| Hourly Rate:         | 14.422522     |            |   |
| Job Status:          | Active        | Active     |   |
| Job Change Reason:   |               | 00003      | - |

A condensed snapshot of the transaction is also provided for review.

#### **Routing Queue**

#### **Required Action Queue Status Action Date** Approval Level Name Dean\_Director, 30 Robin Michele Spann 804 Approve Pending Everyone selected in the Vice President, 50 Michael Thomas, JOC In the Queue Approve routing queue can see the up Budget, 70 Tammiko L. Harrisor Approve In the Queue and down stream approval Human Resources Approver, 75 Keunta D McPhearso In the Queue Approve progression in real time. Human Resources Applier, 80 Linda Wilson, J0008! In the Queue . Apply.

#### Comments

Date:Jun 03, 2013 10:09:00 AMMade by:Rodney George Denne', J00017026Comments:Merit Pay increase per M. Thomas

### Transaction History

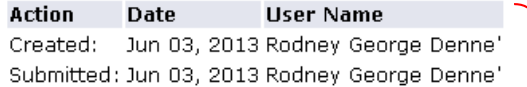

Comments can be added to communicate critical information about the transaction. Approvers should always review the comments before approving a transaction.

Who created and submitted the transaction

If you need to update this transaction you can do so by clicking the "**Return for Corrections**" button. After clicking the Return for Corrections button, **click the update link and make the desired changes**. **Once you update the transaction you must Save** and **Submit** again to process your changes.

**NOTE:** This can be done until the transaction is approved. After that, only the approver can return the EPAF to you for correction. Once returned, click the update link, make the desired corrections then Save and resubmit the transaction for approval.

| EPAF Previe       | ew.                                          |                                                                                |  |  |  |
|-------------------|----------------------------------------------|--------------------------------------------------------------------------------|--|--|--|
| Name and ID:      | Antonio Arlum, J00758273                     | Job and Suffix: 209101-00, Clerical/Secretarial II                             |  |  |  |
| Transaction:      | 6752                                         | Query Date: Mar 01, 2014                                                       |  |  |  |
| Transaction Statu | is: Pending                                  | Last Paid Date:                                                                |  |  |  |
| Approval Categor  | <b>y:</b> One Time Payment (Extra Services), | J00002                                                                         |  |  |  |
| Next 😌            |                                              |                                                                                |  |  |  |
| Approve Disap     | oprove Return for Correction Void            | More Info Add Comment                                                          |  |  |  |
|                   | Approval Types                               | Account Distribution   Errors   Routing Queue   Comments   Transaction History |  |  |  |
|                   | EPAF Originator Summary                      |                                                                                |  |  |  |
|                   |                                              | Return to EPAF Menu                                                            |  |  |  |
| Jump to Bottom    |                                              |                                                                                |  |  |  |
| Errors and Warn   | ing Messages                                 |                                                                                |  |  |  |

 Type
 Message Type Description

 One-Time Payment Extra Services
 WARNING
 \*WARNING\* Annual Salary is outside the Table/Grade range,

 + - indicates a required field.
 \*WARNING\* Annual Salary is outside the Table/Grade range,

One-Time Payment Extra Services, 209101-00 Clerical/Secretarial II

| Enter Changes          | Current Value | New Value  |
|------------------------|---------------|------------|
| Job Begin Date:        |               | 03/01/2014 |
| Jobs Effective Date: 🛊 |               | 03/01/2014 |
| Personnel Date: 🛊      |               | 03/01/2014 |
| Salary: \star          |               | 2000.00    |
| Step: \star            |               | 0          |
| Factor: \star          |               | 1.0        |
| Pays: 🗰                |               | 1.0        |
| Contract Type: 🛊       |               | Secondary  |
| Job Change Reason:     |               | 00011      |
| Job Status:            |               | Active     |